## JX 図面を FX 図面テンプレートで登録する方法

1. 開くより JX 図面を読み込みます。

このときファイル場所をJX図面がある場所を指定し、ファイル種別を全てのファイルにします。

| 開合                                                                                                    |                                                                                                    |               |          |                           | × |
|----------------------------------------------------------------------------------------------------|----------------------------------------------------------------------------------------------------|---------------|----------|---------------------------|---|
| ファイル場所( <u>P</u> ): <b>汎用図面デソフ°レート</b>                                                                                                    | 道加                                                                                                    | 1( <u>A</u> ) | 3 😹 🖲 😣  | <b>N</b>                  |   |
| 名前                                                                                                    | 更新日時 ▽ ▲                                                                                                    |               |          |                           |   |
| A4縦図面テンプレートSX<br>A4縦図面テンプレートFTD<br>図面テンプレートテストFTD<br>FCADDW3.DWT<br>FCADDW3.FTD<br>FCADDW3.FTD<br>FCADDW3.FTD<br>FXJWCA0.FTD<br>FXJWCA3.FTD<br>FXJWCA4.FTD<br>FXJWCA4.FTD<br>FXJWCA4.FTD<br>FXMCA1.FTD<br>FXMCA3.FTD<br>FXMCA3.FTD<br>FXMCA4.FTD<br>FXMCA4.FTD<br>FXMCA4.FTD<br>FXMCA4.FTD<br>FXMCA4.FTD<br>FXMCA4.FTD<br>FXMCA4.FTD | 2004/02/24 18:44<br>2003/12/24 18:42<br>2003/12/04 10:29<br>2003/03/01 08:00<br>2003/03/01 08:00<br>2003/03/01 0 |               |          |                           |   |
| ファイル名(E): *.*                                                                                                    |                                                                                                    |               | <b>_</b> |                           |   |
| 7ァイル種別(広): 全てのファイル (*.*)                                                                                                    |                                                                                                    |               |          | キャンセル<br>ヘルフ°( <u>H</u> ) |   |
| d:¥Cadsuper¥FSID¥FDTMP¥                                                                                                    |                                                                                                    |               |          |                           |   |

2. JX 図面が下図のように開きます。

※JX と同じように開きますが、SX・JX 変換ユーティリティの設定が間違っている場合は、定義ファイルを修正 してください。

修正個所は開くダイアログ内の設定ボタンー他フォーマットパラメータファイル設定-SX/JX ユーティリティ にあります。

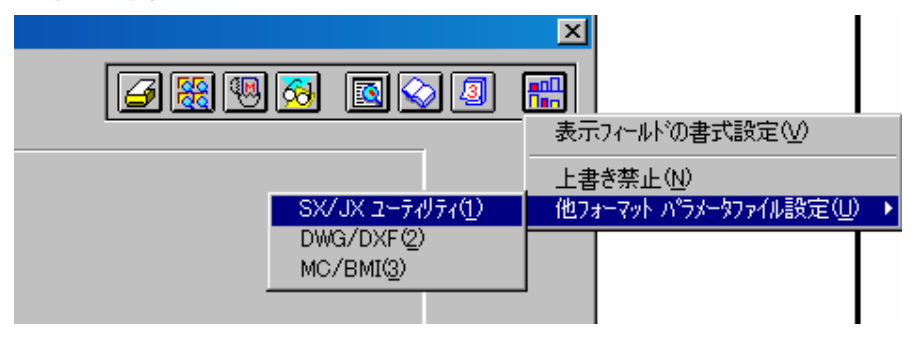

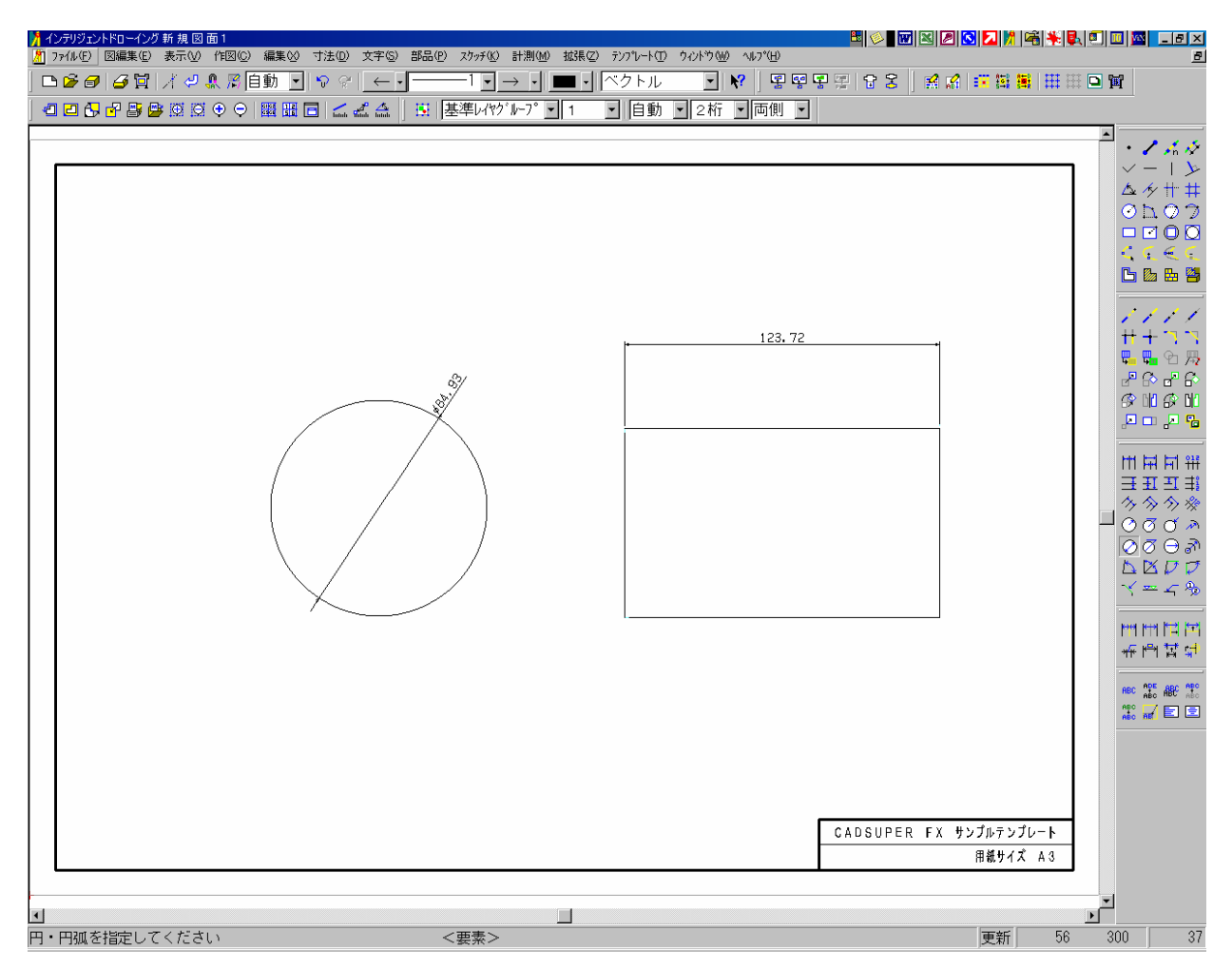

3. 開きましたら、削除で図面枠以外を消します。

4. 下図のように図面枠のみ残ります。

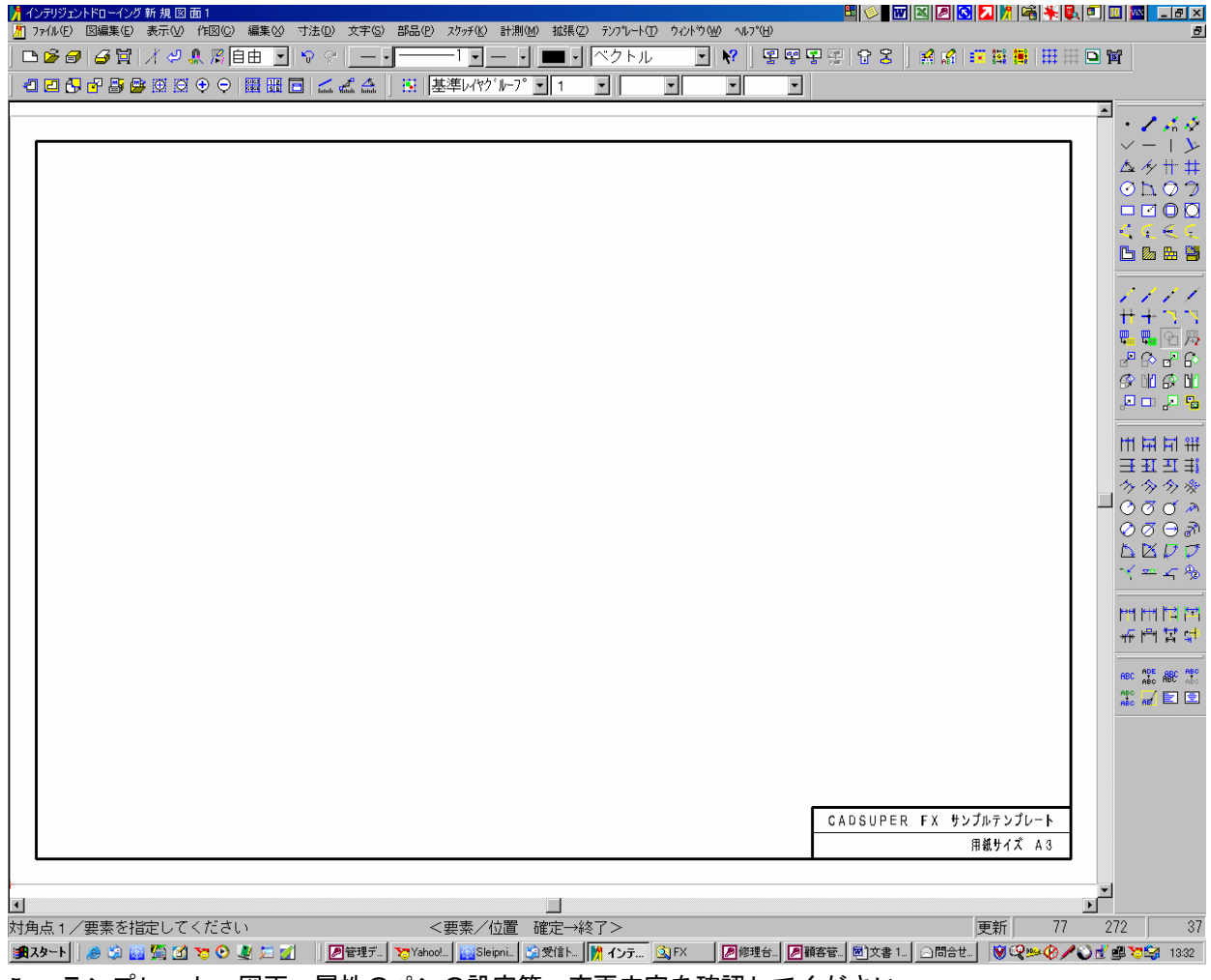

<sup>5.</sup> テンプレートー図面-属性のペンの設定等、変更内容を確認してください。

| <b>実</b> 線2<br>実線線3<br>実線線5<br>実線線5<br>実線線5<br>実線線8<br>実線線9<br>破破線4<br>・<br>・ |           | - 禄<br>- ○ 介<br>- ○ 六<br>- ○ 二<br>- ○ 二<br>- ○ 二<br>- ○ 二<br>- ○ 二<br>- ○ 一<br>- ○ 一<br>- ○ 一<br>- ○ 一<br>- ○ 一<br>- ○ 一<br>- ○ 一<br>- ○ 二<br>- ○ 二<br>- | 実実実実実実実実実<br>実実実実実実実<br>ま<br>で<br>し<br>し<br>し<br>し<br>し<br>し<br>し<br>し<br>し<br>し<br>し<br>し<br>し<br>し<br>し<br>し<br>し<br>し | 4<br>4<br>4<br>4<br>4<br>4<br>4<br>4<br>4<br>4<br>4<br>4<br>4<br>4<br>4<br>4<br>4<br>4<br>4 | <br>▼ | 変更(M)<br>削除(R)<br>イメージ <sup>®</sup> Φ |  |
|-------------------------------------------------------------------------------|-----------|----------------------------------------------------------------------------------------------------|----------------------------------------------------------------------------------------------------|---------------------------------------------------------------------------------------------|-------|---------------------------------------|--|
| 🗆 カレント図面                                                                      | 面の色属性を現在設 | 定されているへり色                                                                                                    | 、属性に変更す                                                                                                    | 3(U)                                                                                        |       |                                       |  |

6. ペン設定等を変更してください。変更が終わりましたら OK をクリックしてダイアログを閉じます。

7. ファイルー名前を付けて保存-図面の全部を選択します。

- 8. ファイル場所を汎用図面テンプレートにし、ファイル種別を図面テンプレート(\*.FTD)に設定します。
- 9. ファイル名を入力します。(例 A3 フリーク仕様)

| 図面の保存                                                                                                    |                                                                                                    |                     | × |
|----------------------------------------------------------------------------------------------------|----------------------------------------------------------------------------------------------------|---------------------|---|
| ファイル場所(P): 汎用図面テンプレート                                                                                                    | ▼ 追加( <u>A</u> )                                                                                                    | <b>6</b> 8898 200 - |   |
| 名前<br>A4縦図面テンブレート・FTD<br>図面テンブレートテスト、FXD、FTD<br>FCADDWG、FTD<br>FCADDWG.FTD<br>FXJWCA0.FTD<br>FXJWCA1.FTD<br>FXJWCA3.FTD<br>FXJWCA4.FTD<br>FXJWCA4LFTD<br>FXMCA4LFTD<br>FXMCA4.FTD<br>FXMCA4.FTD<br>FXMCA4.FTD<br>FXMCA4.FTD<br>FXMCA4.FTD<br>FXMCA4.FTD<br>FXMCA4.FTD<br>FXMCA4.FTD<br>FXMCA4.FTD<br>AUTOCAD R14用(A1).FTD<br>AUTOCAD R14用(A0).FTD<br>小関DWG用図面示???~ト.FTD | サイシ→<br>67 K<br>61 K<br>62 K<br>62 K<br>63 K<br>63 K<br>57 K<br>63 K<br>57 K<br>63 K<br>59 K<br>63 K<br>59 K<br>63 K<br>59 K<br>63 K<br>59 K<br>63 K<br>59 K<br>63 K<br>63 K<br>59 K<br>63 K<br>59 K<br>63 K<br>63 | A8 (FX).FTD         |   |
| ファイル名(E): *FTD<br>ファイル種別(K): (図面示?コペート (* FTD)                                                                                                    |                                                                                                    | OK<br>キャンセル         |   |
| d¥Cadsuper¥FSID¥FDTMP¥                                                                                                    |                                                                                                    |                     |   |

10. OK ボタンを押して完了です。